Manual Usb Windows 7 Installer Iso Image File Windows **Read/Download**